# Search and Apply for Jobs

The Careers website for internal candidates is accessed at the following link: <u>https://careers.wrha.mb.ca/</u>.

### Contents

- Search for a Job
- <u>Apply for a Job</u>
- Save Searches, Jobs, and Applications/Set Up Alerts

### Search for a Job

1. Click the Careers tile on your SuccessFactors Home page.

**Note:** The Careers tile displays the current number of open jobs. You can also access open jobs by clicking the Home menu and selecting Careers from the drop-down.

| ଜ | Home ~  |                 |  | $\mathbf{Q}$ Search for actions or people | \$ |
|---|---------|-----------------|--|-------------------------------------------|----|
|   |         |                 |  |                                           |    |
| r | My Info |                 |  |                                           |    |
|   | Careers |                 |  |                                           |    |
|   | Û       | 61<br>Open Jobs |  |                                           |    |

In the Career Opportunities page,

2. Search for job postings by typing keywords in the **Keywords** field. Filter results further by selecting additional search criteria below.

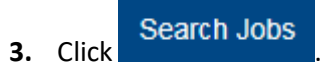

| Job Search Jo  | b Applications | Saved Jobs           | Saved Sear   | ches/Alerts | My Candidate Profile | Saved Applications |
|----------------|----------------|----------------------|--------------|-------------|----------------------|--------------------|
| Career Op      | portunities    |                      |              |             |                      |                    |
|                |                |                      |              |             |                      |                    |
| Search for O   | penings        |                      |              |             |                      |                    |
| Kenneder       |                |                      |              |             |                      |                    |
| Keywords:      |                |                      |              | Ø           |                      |                    |
|                | Exa            | act Match            |              |             |                      |                    |
|                | ● in jo        | ob title             |              |             |                      |                    |
|                | 🔿 in jo        | ob title or descript | ion          |             |                      |                    |
| Job Language   | Englis         | sh                   | $\checkmark$ |             |                      |                    |
| City:          | Any            |                      | $\sim$       |             |                      |                    |
| Site:          | Any            |                      | $\sim$       |             |                      |                    |
| Hiring Status: | Any            |                      | $\sim$       |             |                      |                    |
| Posting Catego |                | Select all           |              |             |                      |                    |
| r osting outeg |                | asual                |              |             |                      |                    |
| Position Sub G | Group:         | ermanent             |              |             |                      |                    |
|                | s              | tudent               |              |             |                      |                    |
|                | Т              | emporary             |              |             |                      |                    |
|                | Clear          | Search Jo            | obs          |             |                      |                    |

**Note**: As you enter search criteria, the number of available jobs that match your search is displayed below the search fields.

| Posting Category:   | Any                         | $\checkmark$ |
|---------------------|-----------------------------|--------------|
| Position Sub Group: | Any                         | $\checkmark$ |
|                     | 2 Jobs match the selections | 6            |
|                     | Clear Search Jobs           |              |

Your search results appear on the right.

- 4. Click:
  - A job title to see details about the posting; or
  - next to **Select Action** to choose an option.

| 2 Jobs matched your search                                                                                                    |          |                                                                                                    |
|----------------------------------------------------------------------------------------------------|----------|----------------------------------------------------------------------------------------------------|
| Items per page 10 ~ I« < Page 1 of 1 > »I                                                                                                    | Sort by: | Date Posted ~ 1                                                                                                    |
| General Duty Nurse - Registered Nurse (RNII)<br>Req ID 1528 - Posted 08/01/2017 - Winnipeg - St. Boniface Hospital - Permanent<br>Non-Clinical |          | Select Action $\sim$                                                                                                    |
| Registered Nurse<br>Req ID 1622 - Posted 07/20/2017 - Winnipeg - St. Boniface Hospital - Permanent<br>Clinical                                 |          | Select Action       Image: Constraint of the second second |

Note: You can save these search results by clicking Save this search at the bottom-left of the screen.

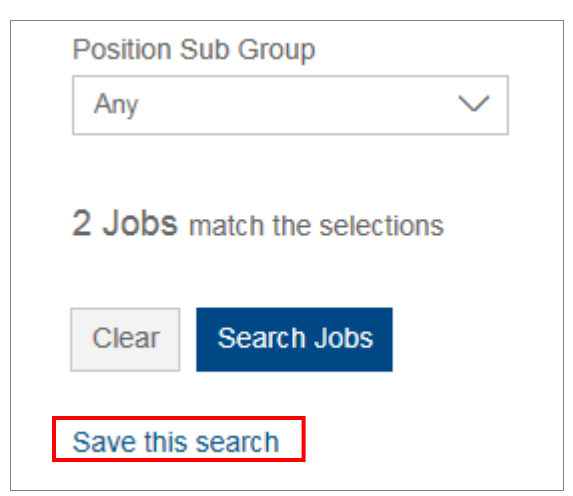

| 合 Careers ~                                                           |          |                                                                                                    | Q Search for actions or people | 🗘 🤌 🄲 Jana Hamilton 🗸 SAP SuccessFactors 💙 |
|-----------------------------------------------------------------------|----------|----------------------------------------------------------------------------------------------------|--------------------------------|--------------------------------------------|
| Job Search Job Applications Sav                                       | ved Jobs | Saved Searches/Alerts My Candidate Profile Saved Applications                                                                                  |                                |                                            |
| Career Opportunities                                                  |          |                                                                                                    |                                | ^                                          |
| Keywords                                                              | 0        | 2 Jobs matched your search                                                                                                    |                                |                                            |
| Exact Match  in job title                                             |          | Items per page 10 V IK < Page 1 of 1 > >>                                                                                                    | Sort by: Date Posted ~ 1       |                                            |
| <ul> <li>in job title or description</li> <li>Job Language</li> </ul> |          | General Duty Nurse - Registered Nurse (RNII)<br>Req ID 1523 - Posted 08/01/2017 - Winnipeg - St. Boniface Hospital - Permanent<br>Nor-Clinical | Select Action $\sim$           |                                            |
| English V<br>City<br>Winnipeg V                                       |          | Registered Nurse<br>Reg 10 1622 - Posted 07/20/2017 - Winnipeg - St. Bonface Hospital - Permanent                                              | Select Action 🗸                |                                            |
| Site V                                                                |          | cinite at                                                                                                    |                                |                                            |
| Hiring Status<br>Permanent                                            |          |                                                                                                    |                                |                                            |
| Posting Category Any                                                  |          |                                                                                                    |                                |                                            |
| Position Sub Group                                                    |          |                                                                                                    |                                |                                            |
| 2 Jobs match the selections                                           |          |                                                                                                    |                                |                                            |
| Clear Search Jobs Save this search                                    |          |                                                                                                    |                                |                                            |

## Apply for a Job

**1.** Click then **Apply** next to Select Action from your job search results or click **Apply** from the Job Listing page.

| 2 Jobs matched your search                                                                                                    |                                                                 |
|----------------------------------------------------------------------------------------------------|-----------------------------------------------------------------|
| Items per page 10 ~ I« < Page 1 of 1 > »I                                                                                                    | Sort by: Date Posted ~ 1                                        |
| General Duty Nurse - Registered Nurse (RNII)<br>Req ID 1528 - Posted 08/01/2017 - Winnipeg - St. Boniface Hospital - Permanent<br>Non-Clinical | Select Action $\checkmark$                                      |
| Registered Nurse<br>Req ID 1622 - Posted 07/20/2017 - Winnipeg - St. Boniface Hospital - Permanent<br>Clinical                                 | <u>Select Action</u>                                            |
|                                                                                                    | <ul> <li>✓ Apply Using LinkedIn™</li> <li>☑ Save Job</li> </ul> |

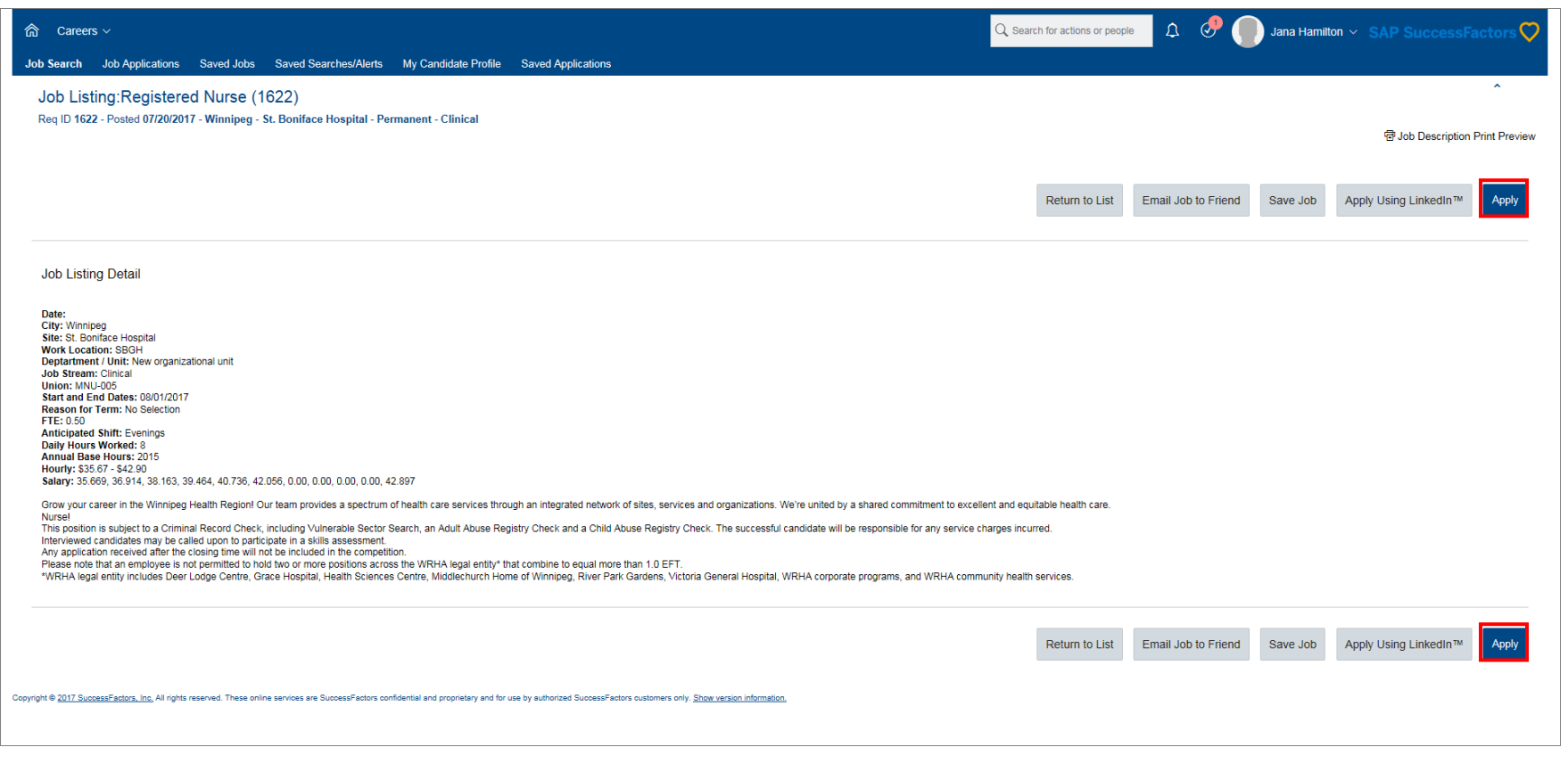

You are prompted to upload your resume.

Cancel

### 2. Click:

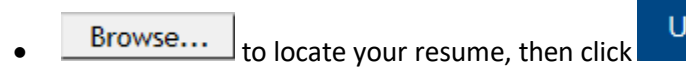

Upload

to close the window and begin your applicant profile. You can still upload your resume at any time.

|                                                                                                 | Upload Resum                                                                                                    | 1e                                                                 |                                                 | ×                             |
|-------------------------------------------------------------------------------------------------|----------------------------------------------------------------------------------------------------|--------------------------------------------------------------------|-------------------------------------------------|-------------------------------|
| The first step in<br>( <b>RNII)</b> position i<br>make it searcha<br>match.<br>Accepted File ty | applying for the <b>General Du</b><br>s to upload your resume. We<br>able by our recruiters and ma<br>/pes: DOCX, PDF, Image an | <b>ty Nurse - Re</b><br>e'll automatica<br>ximize your c<br>d Text | egistered Nu<br>Ily organize i<br>hance of find | <b>irse</b><br>t to<br>ling a |
| Choose File:                                                                                    | C:\Users\jhamilton3\Dow                                                                                                    | Browse                                                             |                                                 |                               |
|                                                                                                 |                                                                                                    |                                                                    | Cancel                                          | Upload                        |

Your My Candidate Profile page opens, with some of your information populated from SAP.

| Careers ∨                                                                              |                                                                                                    | $Q_{\!\!\!\!\!\!\!\!\!\!}$ Search for actions or people | 🎄 🥝 🌔 Jana Hamilton 🗸 SAP SuccessFactors 🗘 |
|----------------------------------------------------------------------------------------|----------------------------------------------------------------------------------------------------|---------------------------------------------------------|--------------------------------------------|
| Job Search Job Applications Saved Jobs Saved Searches/Alerts My Candidate Profile Save | d Applications                                                                                                    |                                                         |                                            |
| My Candidate Profile                                                                   |                                                                                                    |                                                         | ^ (4)                                      |
|                                                                                        |                                                                                                    |                                                         |                                            |
| Jana Hamilton                                                                          |                                                                                                    |                                                         | la Save 5 Undo ⊗ Cancel la Print Preview   |
|                                                                                        |                                                                                                    |                                                         |                                            |
| Phone:* 12049305531                                                                    | We encourage you to create a profile for yourself. Registe<br>apply for jobs,                                                                                                   | ing your profile allows you to:                         |                                            |
| Email: JHAMILTON3@WRHA.MB.CA                                                           | <ul> <li>check the status of your applications,</li> <li>request alerts that will notify you of job postings th</li> <li>update your information so it stays current</li> </ul> | at may interest you, and                                |                                            |
|                                                                                        | Let's get started,                                                                                                    |                                                         |                                            |
|                                                                                        | ▲ Your Resume is not on file.                                                                                                    |                                                         |                                            |
|                                                                                        | Click here to attach your Resume<br>Your Cover Letter is not on file.<br>Click here to attach your Cover Letter                                                                 |                                                         |                                            |
| ✓ Current Employment                                                                   | + Add 🗸 Docume                                                                                                    | nts                                                     |                                            |
| There are no items in this section.                                                    | Supporti                                                                                                    | ng Documents 🛛 🖉 Attach a document 🚱                    |                                            |
| ✓ Previous Employment                                                                  | + Add 🗸 More Inf                                                                                                    | ormation                                                |                                            |
| There are no items in this section.                                                    | Preferre                                                                                                    | Name 😰                                                  |                                            |
|                                                                                        | Preferre<br>Method*                                                                                                    | Contact Email V                                         |                                            |
| ✓ Education                                                                            | + Add Country*                                                                                                    | Canada                                                  |                                            |
| There are no items in this section.                                                    | Province<br>City*                                                                                                    | State* Manitoba<br>Winnipeg                             |                                            |
| ✓ Certifications                                                                       | + Add Mailing A                                                                                                    | ddress* sbister St                                      |                                            |
| There are no items in this section                                                     | Postal C<br>2C3)*                                                                                                    | ode/ZIP (ex. A1B R2Y 1R8                                |                                            |
|                                                                                        | voluntee<br>sites?*                                                                                                    | at one of our No V                                      |                                            |
| ✓ Language                                                                             | + Add Employe                                                                                                    | e ID 000                                                |                                            |
| There are no items in this section.                                                    | Health P<br>Licensin<br>Body                                                                                                    | vRegistering No Selection V                             |                                            |
|                                                                                        | Health P<br>License/                                                                                                    | rofessional<br>Registration                             |                                            |
|                                                                                        | Number<br>Health P<br>License/                                                                                                    | rofessional<br>Registration MM/DD/YYYY                  |                                            |
|                                                                                        | Expiratio                                                                                                    | I Shift No Selection V                                  |                                            |
|                                                                                        |                                                                                                    |                                                         |                                            |
|                                                                                        |                                                                                                    |                                                         | Next                                       |
|                                                                                        |                                                                                                    |                                                         |                                            |
|                                                                                        | horized SuccessFactors customers only. Show version information,                                                                                                    |                                                         |                                            |

See the Maintain Your Candidate Profile How-To for more information about completing and maintaining your Candidate Profile.

- **3.** Review all auto-populated fields to make sure the information is correct.
- **4.** Enter the remaining required information:
  - **Preferred Contact Method**: Click to select an option.

• Are you currently or have previously been a volunteer within the WRHA, Shared Health, or a funded site?: Click to select Yes or No.

| ✓ More Information                                                                                            |              |  |  |  |  |
|----------------------------------------------------------------------------------------------------|--------------|--|--|--|--|
| Preferred Name                                                                                                | •            |  |  |  |  |
| Preferred Contact<br>Method*                                                                                  | Email 🗸      |  |  |  |  |
| Country*                                                                                                    | Canada       |  |  |  |  |
| Province/State*                                                                                               | Manitoba     |  |  |  |  |
| City*                                                                                                    | Winnipeg     |  |  |  |  |
| Mailing Address*                                                                                              | Isbister St  |  |  |  |  |
| Postal Code/ZIP (ex. A1B 2C3)*                                                                                | R2Y 1R8      |  |  |  |  |
| Have you ever been a<br>volunteer at one of our<br>sites?*                                                    | No 🗸 🔇       |  |  |  |  |
| Employee ID                                                                                                   | 000          |  |  |  |  |
| Health Professional<br>Licensing/Registering<br>Body<br>Health Professional<br>License/Registration<br>Number | No Selection |  |  |  |  |
| Health Professional<br>License/Registration<br>Expiration Date                                                | MM/DD/YYYY   |  |  |  |  |
| Preferred Shift                                                                                               | Days 🗸 🤇     |  |  |  |  |

5.

Click at the bottom-right of the screen.

The *Apply* page for the selected position appears.

- 6. Complete all mandatory fields (fields marked with a red asterisk \*):
  - How did you hear about this job?: Click to select an option.
  - Acknowledgement: Click | accept

Note: The questions asked under the Invitation to Voluntarily Self-Identify heading are related to diversity and completion is voluntary.

- 7. Click at the bottom-right of the screen to save your profile information.
- **8.** Click Apply at the bottom-right of the screen **to submit your application**.

|                                                                            | Q. Search for actions or people 🛛 🗘 🥜 🌍 Jana Hamilton 🛩 SAP SuccessFactors                                                                                                    |
|----------------------------------------------------------------------------|----------------------------------------------------------------------------------------------------|
| Job Search Job Applications Sav                                            | ved Jobs Saved Searches/Alerts My Candidate Profile Saved Applications                                                                                                    |
| Apply Registered Nurse (                                                   | (1622)                                                                                                    |
| The draft application was saved so                                         | successfully.                                                                                                    |
|                                                                            |                                                                                                    |
|                                                                            |                                                                                                    |
|                                                                            | RESUME AND SUPPORTING DOCUMENTATION                                                                                                    |
| Resume                                                                     | ↑         Your Resume is not on file.           Click here to attach your Resume                                                                                                    |
| Cover Letter                                                               | Your Cover Letter is not on file. Click here to attach your Cover Letter                                                                                                    |
| Supporting Documents                                                       | P Attach a document                                                                                                    |
|                                                                            | ADDITIONAL INFORMATION                                                                                                    |
| * How did you hear about this job?                                         | Online - WRHA career site V                                                                                                    |
| Redeployment #                                                             |                                                                                                    |
|                                                                            |                                                                                                    |
|                                                                            |                                                                                                    |
|                                                                            | The following questionnaire asks questions related to diversity. Completing this is voluntary.<br>We request this information for statistical ourooses only. Your information - or your decision to provide information - is confidential and will not be used in making hiring decisions. We provide equal opportunity to all qualified candidates.                                                             |
| Gender                                                                     | Female                                                                                                    |
|                                                                            |                                                                                                    |
|                                                                            | For the purposes of employment equity, "Indigenous peoples" means persons who are First Nations, Inuit or Métis                                                                                                    |
| Based on this definition, are you an                                       | No V                                                                                                    |
| indigenous personi                                                         | Visible Minorities                                                                                                    |
|                                                                            | For the purpose of employment equity, a "Visible Minority" is a person (other than Indigenous peoples as defined above) who is non-Caucasian in race or non-white in colour, regardless of place of birth.                                                                                                    |
| Based on this definition, are you a<br>member of a visible minority group? | 2 No ~                                                                                                    |
| Race                                                                       | White (Caucasian)                                                                                                    |
|                                                                            | Persons with Disabilities                                                                                                    |
|                                                                            | For the purpose of employment equity, a person with a disability is a person who has a long-term or recurring physical, mental, sensory, psychiatric, or learning impairment and who:                                                                                                    |
|                                                                            | a) Consider themselves to be disadvantaged in employment because of that impairment, or                                                                                                    |
|                                                                            | and includes persons whose functional limitations owing to their impairment have been accommodated in their current job or workplace.                                                                                                    |
| Based on this definition, are you an<br>individual with a disability?      | n No V                                                                                                    |
| ······,·                                                                   |                                                                                                    |
|                                                                            | ACKNOWLEDGEMENT                                                                                                    |
|                                                                            | Applicant's Acknowledgement                                                                                                    |
|                                                                            | I understand that I am applying for employment within a site or service represented on the Winnipeg Regional Health Authority (WRHA) careers website.<br>All information I provide as part of the application process is true and correct and not misleading in any way. I understand that elements of my anglication may be checked including references from microemployers, job history, education, and other |
|                                                                            | qualifications and information provided by me.                                                                                                    |
|                                                                            | II ILIS YOUND UTALL HAVE MISHEPPENETING MY SERIES MY ADDICATION MAY DE DISQUAITING; II I NAVE DEEN AWATORD A pOSITION, MY EMPIOYMENT MAY DE TERMINATED, REGARDLESS OF NOW MUCH TIME has elapsed.<br>If I am offered employment, I will be required to supply satisfactory background checks as described in the written employment contract.                                                                     |
| * Acknowledgement                                                          |                                                                                                    |
|                                                                            |                                                                                                    |
|                                                                            | Back Cancel Save Apply                                                                                                    |
| Copyright © 2017 SuccessFactors, Inc. All rights reserved                  | ed. These online services are SuccessFactors confidential and proprietary and for use by authorized SuccessFactors costomers only. Show version information.                                                                                                    |
|                                                                            |                                                                                                    |

The *Thank You* page opens and your application is sent for review. An email is also sent to your work email address.

- 9. Click:
  - the Return to Job search page button to return to your last job search; or
  - the **Return to Jobs applied** button to see a list of all the jobs you've applied for.

| Return to Job search page Return to Jobs applied                                                                                                    |                                                                           |
|----------------------------------------------------------------------------------------------------|---------------------------------------------------------------------------|
| Ĝ Careers ∨                                                                                                    | Q Search for actions or people 🗘 🖑 🌗 Jana Hamilton 🗸 SAP SuccessFactors 💙 |
| Job Search         Job Applications         Saved Jobs         Saved Searches/Alerts         My Candidate Profile         Saved Applications           Apply General Duty Nurse - Registered Nurse (RNII) (1528) | · · · · · · · · · · · · · · · · · · ·                                     |
| Your application has been sent. Thank you!                                                                                                    | Return to Job search page Return to Jobs applied                          |

### Save Searches, Jobs, and Applications/Set Up Alerts

The Career Opportunities page also allows you to maintain your Candidate Profile, save job and job searches, and save and open applications.

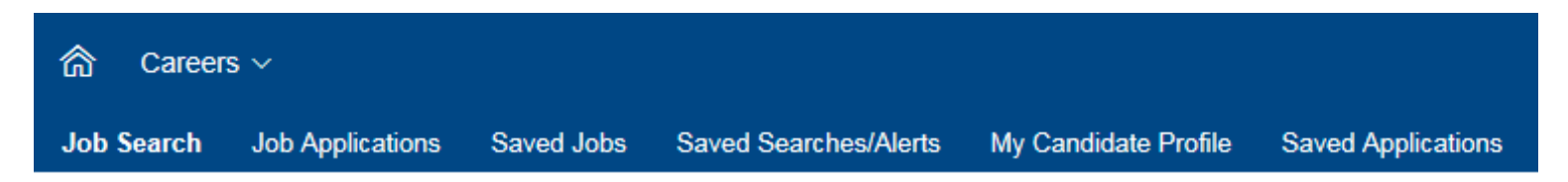

# Job Applications

The Job Application page lists all applications you've submitted to job postings.

1. Click Job Applications on the menu.

The Job Applications > Jobs Applied page appears and shows all your submitted applications.

| Job Applications                             |          |        |              |                                              |             |           |          |                       |               |                  |                    |
|----------------------------------------------|----------|--------|--------------|----------------------------------------------|-------------|-----------|----------|-----------------------|---------------|------------------|--------------------|
| Jobs Applied                                 |          |        |              |                                              |             |           |          |                       |               |                  |                    |
| Job Title ↓                                  | Actions  | Req ID | Date Applied | Status                                       | Status Date | Next Step | City     | Site                  | Hiring Status | Posting Category | Position Sub Group |
| General Duty Nurse - Registered Nurse (RNII) | Select 🗸 | 1528   | 11/01/2017   | We are currently reviewing all applications. | 11/01/2017  |           | Winnipeg | St. Boniface Hospital | Permanent     | Non-Clinical     |                    |
| Registered Nurse                             | Select 🗸 | 1622   | 11/01/2017   | We are currently reviewing all applications. | 11/01/2017  |           | Winnipeg | St. Boniface Hospital | Permanent     | Clinical         |                    |
| Items per page: 10 V Showing 1–2 of 2        |          |        |              |                                              |             |           |          |                       |               |                  |                    |
| Find More Jobs                               |          |        |              |                                              |             |           |          |                       |               |                  |                    |

- 2. Click a job title to view the job posting.
- **3.** Click next to Select, then **click an option** from the drop-down menu.
- 4. View the requisition ID in the **Req ID column** and the date you applied for a position in the **Date Applied column**.

| Job Title 🗸                                  | Actions     | Req ID      | Date Applie |
|----------------------------------------------|-------------|-------------|-------------|
| General Duty Nurse - Registered Nurse (RNII) | Select 1    | 1528        | 11/01/2017  |
| Registered Nurse                             | View Result | ime         |             |
|                                              | ⊗ Withdraw  | Application |             |
| erns per page. 10 V Showing 1–2 of 2         | View/Edit   | Application |             |

You can also view the status of your application(s) in the Status column, the date of the status in the Status Date column, and other details about the job(s).

| Status                                       | Status Date | Next Step | City     | Site                  | Hiring Status | Posting Category | Position Sub Group |
|----------------------------------------------|-------------|-----------|----------|-----------------------|---------------|------------------|--------------------|
| We are currently reviewing all applications. | 11/01/2017  |           | Winnipeg | St. Boniface Hospital | Permanent     | Non-Clinical     |                    |
| We are currently reviewing all applications. | 11/01/2017  |           | Winnipeg | St. Boniface Hospital | Permanent     | Clinical         |                    |

### Saved Jobs

The Saved Jobs page lists all jobs you've saved.

1. Click Saved Jobs on the menu.

The *My Saved Jobs > Saved Jobs* page appears, and displays a list of jobs you've saved.

| My Saved Jobs                                                                       |                     |                |                  |                                |                          |                              |                    |
|-------------------------------------------------------------------------------------|---------------------|----------------|------------------|--------------------------------|--------------------------|------------------------------|--------------------|
| Saved Jobs                                                                          |                     |                |                  |                                |                          |                              |                    |
|                                                                                     |                     |                |                  |                                |                          |                              |                    |
| Job Title ↓                                                                         | Actions             | Req ID         | City             | Site                           | Hiring Status            | Posting Category             | Position Sub Group |
| Job Title ↓<br>RD1 General Duty Nurse (N2)                                          | Actions<br>Select 🗸 | Req ID<br>2621 | City<br>Winnipeg | Site<br>Health Sciences Centre | Hirring Status<br>Casual | Posting Category<br>Clinical | Position Sub Group |
| Job Title J<br>RD1 General Duty Nurse (N2)<br>Items per page: 10 V Showing 1–1 of 1 | Actions<br>Select ~ | Reg ID<br>2621 | City<br>Winnipeg | Site<br>Health Sciences Centre | Hiring Status<br>Casual  | Posting Category<br>Clinical | Position Sub Group |

- 2. Click a job title to view the job posting.
- **3.** Click next to Select, then **click an option** from the drop-down menu.

| Saved Jobs                           |                                        |        |
|--------------------------------------|----------------------------------------|--------|
| Job Title ↓                          | Actions                                | Req ID |
| RD1 General Duty Nurse (N2)          | Select The                             | 2621   |
| tems per page: 10 V Showing 1–1 of 1 | Apply     Apply     Apply Using Linked | lln™   |
| Find More Jobs                       | Delete Job                             |        |

# Saved Searches/Alerts

The Job Alerts page lists all job alerts you've set up and all saved searches.

1. Click Saved Searches/Alerts on the menu.

The Job Alerts page appears.

2. Click a saved search in the Name column to view thejob posting.

| Job Alerts                         |                                                                     |                                                             |                     |               |
|------------------------------------|---------------------------------------------------------------------|-------------------------------------------------------------|---------------------|---------------|
| Set up Job Alerts to receive autom | ated emails listing current job openings. Job Alerts expire six mor | ths after they are created or updated. You can create up to | fifteen Job Alerts. |               |
| Name                               | Date Modified                                                       | Date Expires                                                | Alert Schedule      | Actions       |
| nurse1                             | 11/01/2017                                                          | 04/30/2018                                                  | Weekly              | Select $\sim$ |
| nurse                              | 11/01/2017                                                          | 04/30/2018                                                  | Weekly              | Select $\sim$ |
| Create New Job Alert               |                                                                     |                                                             |                     |               |
| CICALE NEW JOD AICH                |                                                                     |                                                             |                     |               |

**3.** Click next to Select, then **click an option** from the drop-down menu.

| Alert Schedule | Actions   |
|----------------|-----------|
| Weekly         | Select Th |
| Weekly         | ▶ Run     |
|                | / Edit    |
|                | Delete    |
|                |           |

### Create a New Job Alert

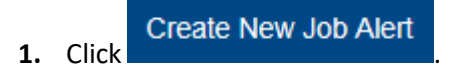

| Job Alerts              |                                                     |                                                                       |                                         |               |
|-------------------------|-----------------------------------------------------|-----------------------------------------------------------------------|-----------------------------------------|---------------|
|                         |                                                     |                                                                       |                                         |               |
| Set up Job Alerts to re | eceive automated emails listing current job opening | s. Job Alerts expire six months after they are created or updated. Yo | ou can create up to fifteen Job Alerts. |               |
| Name                    | Date Modified                                       | Date Expires                                                          | Alert Schedule                          | Actions       |
| nurse1                  | 11/01/2017                                          | 04/30/2018                                                            | Weekly                                  | Select $\sim$ |
| nurse                   | 11/01/2017                                          | 04/30/2018                                                            | Weekly                                  | Select $\sim$ |
| Create New Job Ale      | rt                                                  |                                                                       |                                         |               |

The Create New Job Alert window appears.

- 2. Enter the name of the search you want to receive alerts for in the Name of Saved Search/Alert field.
- **3.** Click to select how often you'd like to receive email alerts in the **Email me** field.
- 4. Enter additional criteria in the fields below, if you'd like.

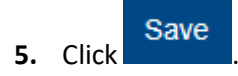

|                                            | Create New Jo                                               | b Alert                        | ×           |
|--------------------------------------------|-------------------------------------------------------------|--------------------------------|-------------|
| * Name of Saved Search/Alert<br>* Email me | - Select -                                                  | ~                              |             |
| Keywords                                   | <ul> <li>✓ Send email of</li> <li>● in job title</li> </ul> | Ny when new jobs are available |             |
| Job Language                               | English                                                     | $\sim$                         |             |
| City                                       | Any                                                         | $\sim$                         |             |
| Site                                       | Any                                                         | $\sim$                         |             |
| Hiring Status                              | Any                                                         | $\sim$                         |             |
| Posting Category                           | Any                                                         | $\sim$                         |             |
|                                            |                                                             |                                |             |
|                                            |                                                             |                                | Cancel Save |

Your saved job alert appears in the Job Alerts list, and you'll begin receiving alerts as you indicated.

### **Saved Applications**

The Saved Applications page lists all applications you've been working on and have saved, but haven't submitted yet.

1. Click Saved Applications on the menu.

The Saved Applications page appears.

| Job Title Actions Status Requisition ID                                  | Tite Actions                                   | Status                | Requisition ID |
|--------------------------------------------------------------------------|------------------------------------------------|-----------------------|----------------|
| Administrative Officer PanAm Clinic_JU11Select Saved - Not Submitted1546 | inistrative Officer PanAm Clinic_JU11 Select 🗸 | Saved - Not Submitted | 1546           |

- 2. Click a saved application in the Job Title column to view thejob posting.
- **3.** Click next to Select, then click an option from the drop-down menu.

| Job Title                                | Actions            |
|------------------------------------------|--------------------|
| Administrative Officer PanAm Clinic_JU11 | Select             |
|                                          | 🖉 Apply            |
|                                          | Delete Application |

Note: All applications listed here are incomplete. You must complete them and click Apply to submit them to job postings.